# HOW TO CREATE AN AFVEC ACCOUNT

Education Office Seymour Johnson AFB 919-722-5800 4fss.fsde@us.af.mil

JAN 2023

## Access AFVEC through the AF Portal under "Career & Training" or go directly to AFVEC, https://afvec.us.af.mil/afvec/public/welcome

#### Click on REGISTER.

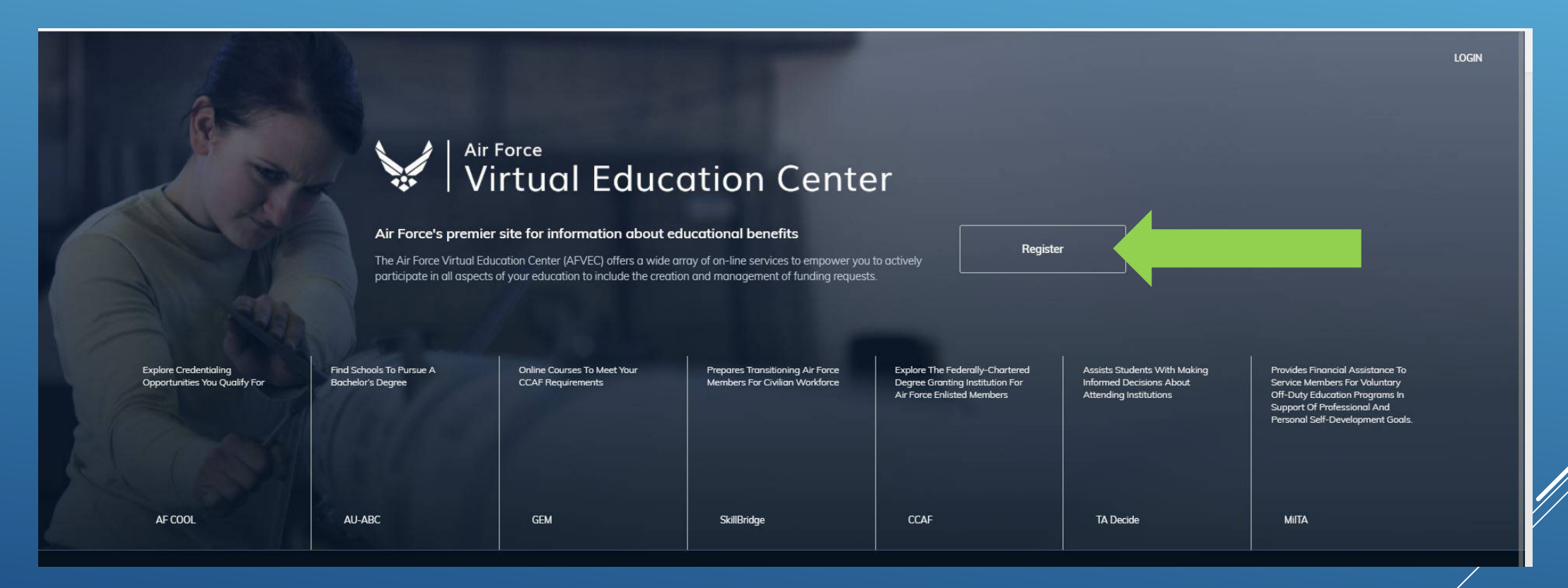

#### Select your Service.

AIR FORCE Virtual Education Center **REGISTER AN ACCOUNT** What Service are you? Air Force - Military Air Force - Civilian Army Coast Guard Marine Corps Navy Already have an account? Login

Already have an account Login

### Complete all required fields to register your account.

- 1. Search for your base installation/location
- 2. Input your SSN
- 3. Re-enter your SSN
- 4. Input your DOB
- 5. Input your military email
- 6. Re-enter your military email
- 7. Click Register an Account

| cation |      |  | Location      |
|--------|------|--|---------------|
|        | <br> |  | SSN           |
|        | <br> |  | Confirm SSN   |
|        |      |  | Date of Birth |
|        | <br> |  | Email         |
|        |      |  | Confirm Email |
|        |      |  |               |
|        |      |  | Alread        |

REGISTER AN ACCOUNT

Virtual Education Center

| 5514    |                     |
|---------|---------------------|
| Confirm | SSN                 |
| ~       |                     |
| Date of | Birth               |
| Email   |                     |
| Confirm | n Email             |
|         | REGISTER AN ACCOUNT |
|         |                     |
|         |                     |

### FIRST THINGS FIRST, LET'S SET UP YOUR PROFILE

On the top right hand side of your screen, you will see your name and a down arrow, click on the arrow and then on My Profile.

| Virtual Education Center = | EDUCATION PROGRAMS ~                        | YOUR<br>NAME | 0 |
|----------------------------|---------------------------------------------|--------------|---|
| EDUCATION RECORD           |                                             |              |   |
|                            | YOUR ~ ⑦<br>NAME ~ ⑦<br>My Profile<br>Inbox |              |   |
|                            | E Logout                                    |              |   |

Review, add and update information as needed: work & personal email addresses, work and cell phone numbers, mailing address

| Personal Data |                                        |                                        |
|---------------|----------------------------------------|----------------------------------------|
| Username      | Profile Created<br>02/25/2010          |                                        |
| Record Status | Assigned Base<br>SEYMOUR JOHNSON (ACC) | Assigned Unit<br>0004 FORCE SUPPORT SQ |

Click "UPDATE" at the bottom of your screen when finished.

### Congratulations, your account is now created! Welcome to your AFVEC Homepage.

- > On the left side, you will find navigational links the remaining slides provide information about the menu options
- In the middle, you should see information on Fiscal Year TA Cap and education programs. In the future, you will see your active and past Education Goals as shown below.
- > On the right side, you can see your Installation Ed Center contact information and important news

|    | TION RECORD                |                                                                                      |                                                         |                                               |                                                                                                    |
|----|----------------------------|--------------------------------------------------------------------------------------|---------------------------------------------------------|-----------------------------------------------|----------------------------------------------------------------------------------------------------|
| 55 | Dashboard                  | ← Welcome Back,                                                                      |                                                         |                                               |                                                                                                    |
|    | Messages                   |                                                                                      |                                                         |                                               |                                                                                                    |
| e  | Funding Requests           | Military TA CCAF Instructor                                                          | COOL TA                                                 |                                               |                                                                                                    |
| ~  | Education Goals            | Fiscal Year Cap                                                                      | Undergraduate (3)                                       | Graduate                                      | ED CENTER INFO                                                                                                    |
| Ê  | SkillBridge Applications   | \$2,750.00                                                                           | 81                                                      | 42                                            |                                                                                                    |
| E  | Virtual Benefits Training  | Funding Remaining                                                                    | Credits Remaining<br>GPA: 3.23                          | Credits Remaining<br>GPA: N/A                 |                                                                                                    |
|    | CCAF Action Requests       |                                                                                      | BASE EDUCATION & TRAINING<br>4 FSS/FSDE 1520 GOODSON ST |                                               |                                                                                                    |
| ٥  | Documents                  | ACTIVE EDUCATION GOALS                                                               | GOLDSBORO NC 27531-2184                                 |                                               |                                                                                                    |
| E  | Scheduled Tests            | Human Resources Management<br>APPROVED • ASHFORD UNIVERSITY • Bachelors De           | Contact Info<br>DSN: 722-5800<br>COM: (919) 722-5800    |                                               |                                                                                                    |
| E  | Test Scores                | 77% COMPLETE                                                                         | Email: 4fss.fsde@us.af.mil                              |                                               |                                                                                                    |
| 2  | Supervisor                 | Required Credits: 120.00 Com                                                         | pleted Credits: <b>43.00</b> Transferred Cred           | ts: <b>50.00</b> Remaining Credits: <b>27</b> | .00                                                                                                    |
| 日  | Education Center Visits    | APPLY FOR FUNDING VIEW DETAILS                                                       |                                                         |                                               | Needs Assessment Survey<br>Your education center is not offering a needs assessment at<br>this time. Places centralizes to check back are flick blace to lace |
| s  | Reimbursements             |                                                                                      |                                                         |                                               | more.                                                                                                    |
| \$ | Reimbursement Transactions | Instructor of Technology and Military<br>APPROVED • ASHFORD UNIVERSITY • CCAF Degree | Science                                                 |                                               | Ed Center Events VIEW ALL                                                                                                    |

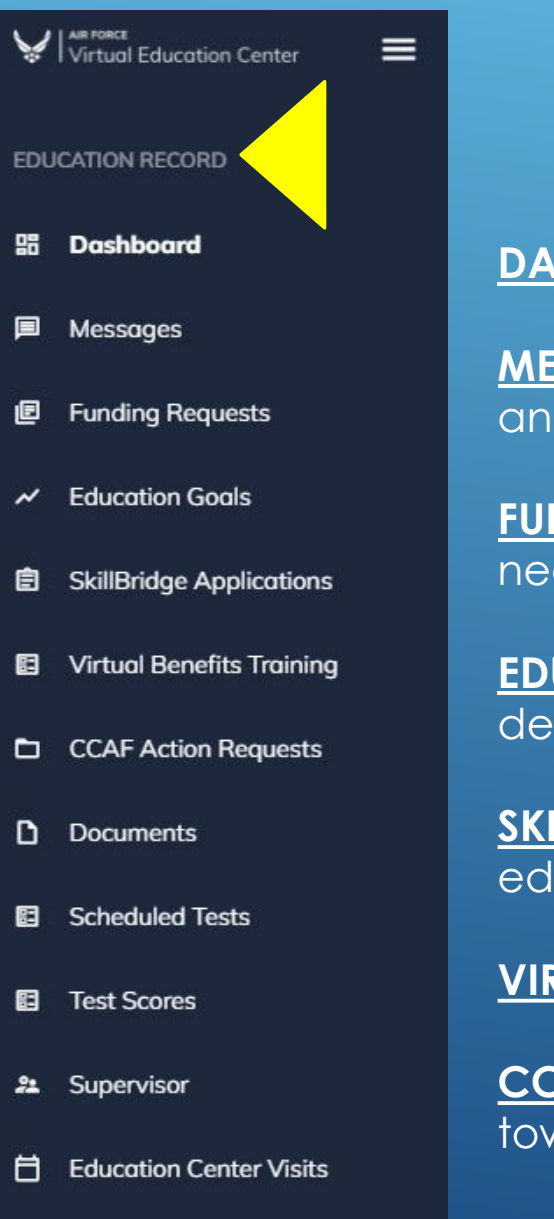

\$ Reimbursements

\$ Reimbursement Transactions

### **Education Record menu**

**DASHBOARD** – Navigates you back to your Welcome page

<u>MESSAGES</u> – Shows you important messages regarding your education goal, TA notifications and approvals, reminders and action requests that have been sent. CHECK FREQUENTLY!!

**FUNDING REQUESTS** – All active and past TA funding requests for you to view, print, or resend if necessary.

**EDUCATION GOALS** – View your past and present Educational Goals with a snap shot of degree progress.

**SKILLBRIDGE APPLICATIONS** – Provides program information. Contact your installation education center for more information.

VIRTUAL BENEFITS TRAINING – Required online training for MilTA and AF COOL.

**<u>CCAF ACTION REQUESTS</u>** – A record of CCAF action requests submitted and completed towards your CCAF goal.

Cont. onto next slide

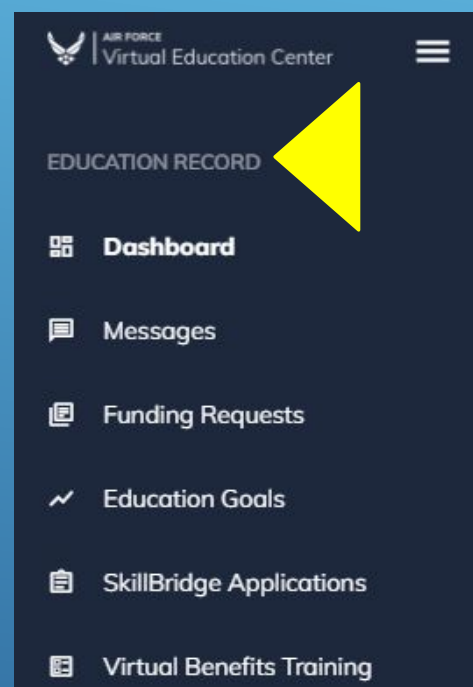

- CCAF Action Requests
- Documents
- Scheduled Tests
- Test Scores
- Supervisor
- Education Center Visits
- \$ Reimbursements

\$ Reimbursement Transactions

### **Education Record menu cont.**

**DOCUMENTS** – View documents uploaded from your Education Center (transcripts, TA refunds, orders for reservists etc).

**SCHEDULED TESTS** – Record of scheduled tests.

**<u>TEST SCORES</u>** – Test scores from CLEP/DSSTs attempted with credits earned and date test was taken/attempted.

<u>SUPERVISOR</u> – Immediate supervisor information - ensure all information is correct and current (name, email & phone number). Supervisor information is required for TA approval.

**EDUCATION CENTER VISITS** – Record of documented visits to the Education Center.

**<u>REIMBURSEMENTS</u>** – Reimbursement actions taken for unsatisfactory grades with brief information of course, dates, grade, cost etc.

**<u>REIMBURSEMENT TRANSACTIONS</u>** – Cont. on from reimbursement actions, provides you with the course and payments information.

Cont. onto next slide

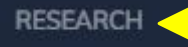

AF COOL

AU ABC

▼ GEM

- **血** Institutions
- 命 Rate my School
- Education Programs
- ✓ CCAF Student Services
- Career Path Decide

INFORMATION

Resources

News

Education Center Events

### **Research menu**

<u>AF COOL</u> – Provides information on the AF Cool Program for industry recognized professional certifications and licensing. Lists options that relate to your specific AFSC as well as information on how to apply.

<u>AU ABC</u> – Provides information on civilian academic institutions that accept CCAF credits towards a baccalaureate degree.

<u>GEM</u> – Information on partnered CCAF regionally accredited civilian schools that provide general education courses that meet CCAF requirements in an online format: anytime, anywhere availability.

**INSTITUTIONS** – Search educational institutions by funding program.

**<u>RATE MY SCHOOL</u>** – Allows you to view ratings for your school submitted by other military members.

**EDUCATION PROGRAMS** – Search degree programs and providing institutions

**<u>CCAF STUDENT SERVICES</u>** – Redirects to CCAF website for you to view your CCAF progress report, request transcripts and more.

**CAREER PATH DECIDE** – Redirects to the Career Path Decide site. Here you can take assessments to help you find the right education path.

|    | term and a | and the | _  | <br> |
|----|------------|---------|----|------|
|    | -c         | - 4     |    |      |
| H. |            |         | 18 | н    |
|    |            | _       |    |      |

| Ø | AF | CO | OL |
|---|----|----|----|
|   |    |    |    |

AU ABC

**血** Institutions

命 Rate my School

#### Education Programs

- CCAF Student Services
- Career Path Decide

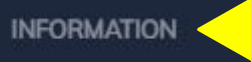

Resources

News

### Information menu

**<u>RESOURCES</u>** – Information on educational programs such as commissioning, CCAF, e-Learning, PME, Veteran Affairs & more.

<u>NEWS</u> – News and up to date information about Air Force educational programs and systems. (Ex. TA policy changes, Help Desk changes, potential SCAM reports, system outages etc.)

**EDUCATION CENTER EVENTS** – Calendar showing events at your installation's Education Center.

For further information and assistance please contact the Base Education Center.